## Téléservice Affectation après la 3<sup>e</sup>

Nous vous demandons de vous connecter à votre espace numérique de travail (ENT) sur Netop Centre

https://netocentre.fr/

Puis sélectionnez le pavé central : ENT lycées lycées.netocentre.fr

Cliquez sur Se connecter (en haut à droite de loécran sur le bandeau gris foncé)

Cliquez à nouveau sur la pastille de gauche : Elève ou parent via EduConnect :

| J'accède aux services en ligne des<br>établissements scolaires |  |
|----------------------------------------------------------------|--|
| J'accède à mes services avec<br>FranceConnect                  |  |
| S'identifier avec<br>FranceConnect                             |  |
| Qu'est-ce que FranceConnect?                                   |  |
| J'utilise mes identifiants Éducation nationale                 |  |
| Identifiant                                                    |  |
| Saisissez un identifiant                                       |  |
| Mot de passe                                                   |  |
| Salsissez un mot de passe 🔹                                    |  |
| Se connecter                                                   |  |
| Identifiant perdu Mot de passe perdu                           |  |
|                                                                |  |
| Je n'ai pas encore d'identifiant                               |  |

A ce moment, saisissez votre identifiant et mot de passe utilisés pour les v%ux doprientation

Choisissez Téléservice.

Ensuite, vous choisissez AFFECTATION APRES LA 3<sup>e</sup>:

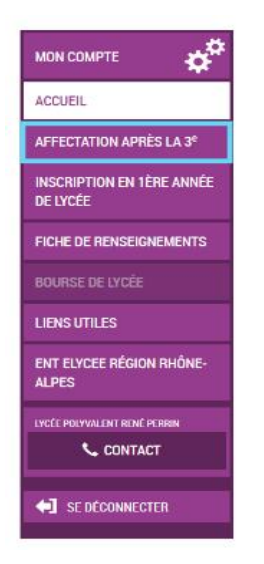

A partir de la page doaccueil, vous pouvez effectuer une recherche de formation avec lopide :

- doun moteur de recherche,
- de mots clés
- doune géolocalisation

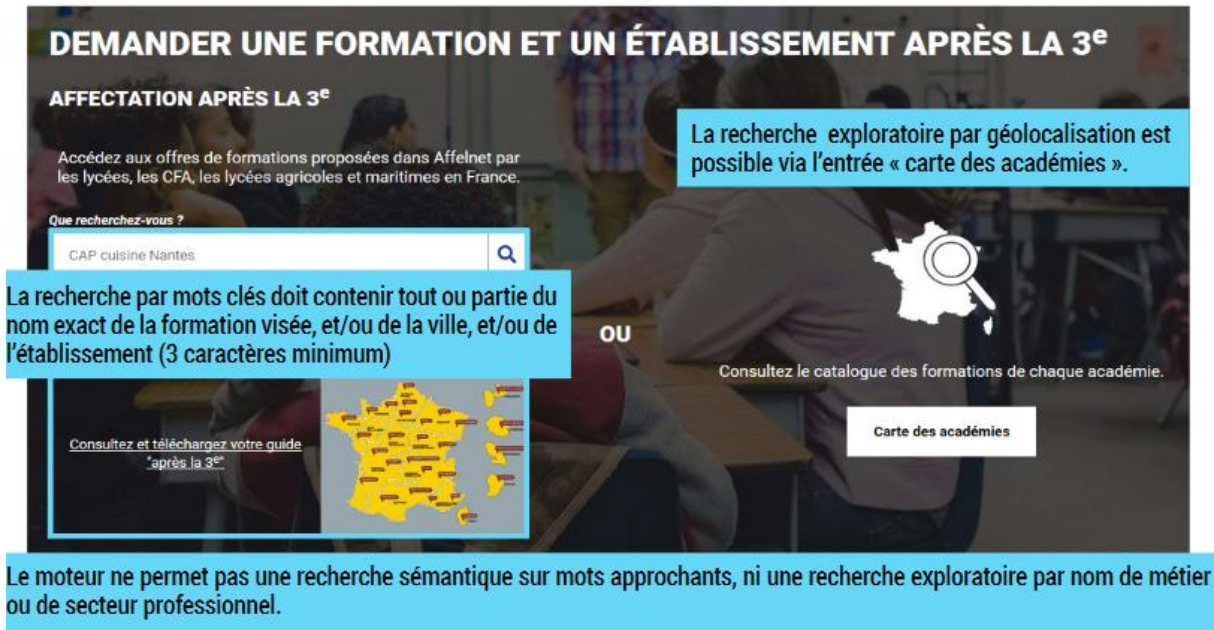

Un lien vers les guides après la 3° permet leur téléchargement. Il est ainsi possible de repérer le nom des formations à saisir dans le moteur de recherche pour les découvrir plus en détail.

Loffre de formation correspondant au résultat de la recherche sera présentée sous forme de liste. Pour chaque proposition vous aurez une indication sur :

- le secteur de loétablissement (privé ou public)
- les modalités particulières de recrutement (entretien, dossier, õ)
- la possibilité de faire un apprentissage
- lappartenance à lapseignement agricole.